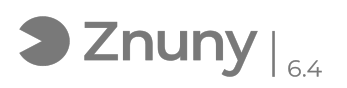

## Instalacion de Supremo Mobile Assist (Android)

01/07/2025 - 09:07:43

## Imprimir el artículo de las FAQ

| Categoría:                                                                                                    | Comunicaciones  | Votos:                | 0                                           |
|----------------------------------------------------------------------------------------------------|-----------------|-----------------------|---------------------------------------------|
| Estado:                                                                                                    | público (todos) | Resultado:            | 0.00 %                                      |
| Idioma:                                                                                                    | es              | Ultima actualización: | Vie, 23 May 2025 - 11:08:39 (Europe/Madrid) |
| Palabras claves                                                                                                    |                 |                       |                                             |
| android soporte remoto supremo mobile assist                                                                                                    |                 |                       |                                             |
| Síntoma (público)                                                                                                    |                 |                       |                                             |
| Esta guía nos dará acceso a utilizar el soporte remoto Supremo para teléfonos<br>Android:                                                                                                    |                 |                       |                                             |
| Problema (público)                                                                                                    |                 |                       |                                             |
|                                                                                                    |                 |                       |                                             |
| Solución (público)                                                                                                    |                 |                       |                                             |
| Para descargar la aplicación tenemos dos opciones:                                                                                                    |                 |                       |                                             |
| (Opción 1) Por enlace de descarga:<br>[1]play.google.com/store/search?q=supremo+mobile+assist&c=apps                                                                                           |                 |                       |                                             |
| (Opción 2) A través de la Play Store descargando manualmente:<br>- 1 Seguimos este icono del móvil:                                                                                            |                 |                       |                                             |
| - 2 Buscamos Supremo Mobile Assist (Pulsando el botón instalar)                                                                                                    |                 |                       |                                             |
| (NOTA: En ocasiones al instalar una aplicación nueva, Play Store te sugiere<br>añadir una tarjeta de crédito, se puede pulsar omitir en la parte inferior.<br>Esta opción está un poco oculta) |                 |                       |                                             |
| UNA VEZ INSTALADA LA APLICACIÓN                                                                                                    |                 |                       |                                             |
| - Se busca en el teléfono y se inicia Supremo Mobile Assist<br>- Aceptaremos los permisos que requiera la aplicación (Pulsamos PERMITIR)                                                       |                 |                       |                                             |
| - Nos saldrá un aviso indicando que podemos bajar Supremo Add-On para<br>controlar el dispositivo. Pulsamos ANULAR (Lo haremos mas tarde)                                                      |                 |                       |                                             |
| - Nos aparecerá la pantalla principal de Supremo con un ID y una Contraseña.<br>Estas las tenemos que compartir para permitir el acceso remoto.                                                |                 |                       |                                             |
| - Nos llegara un aviso indicando que alguien se esta intentando conectar<br>tenemos que pulsar en PERMITIR                                                                                     |                 |                       |                                             |
| - Por ultimo sale una advertencia de grabación de pantalla en la que tenemos<br>que pulsar EMPEZAR AHORA para compartir imagen de nuestra pantalla                                             |                 |                       |                                             |
| Una vez llegado a este punto tenemos acceso a las imágenes de la pantalla para<br>poder seguir guiando en el proceso que se necesite del movil.                                                |                 |                       |                                             |
| [1] https://play.google.com/store/search?g=supremo+mobile+assist&c=apps                                                                                                    |                 |                       |                                             |